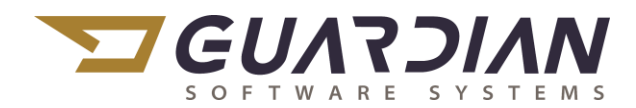

#### KnowledgeBase Article 2084

#### Security

Guardian Security allows the local Guardian Super User the ability to control read/write access to all Guardian screens, tables and menu items.

This document contains instructions to:

- Create a new user
- Modify an existing user

#### Create a New User

- 1. Log into Guardian as the administrator
- 2. Navigate to Main Menu > Settings > Global Setting Management > User List > Add

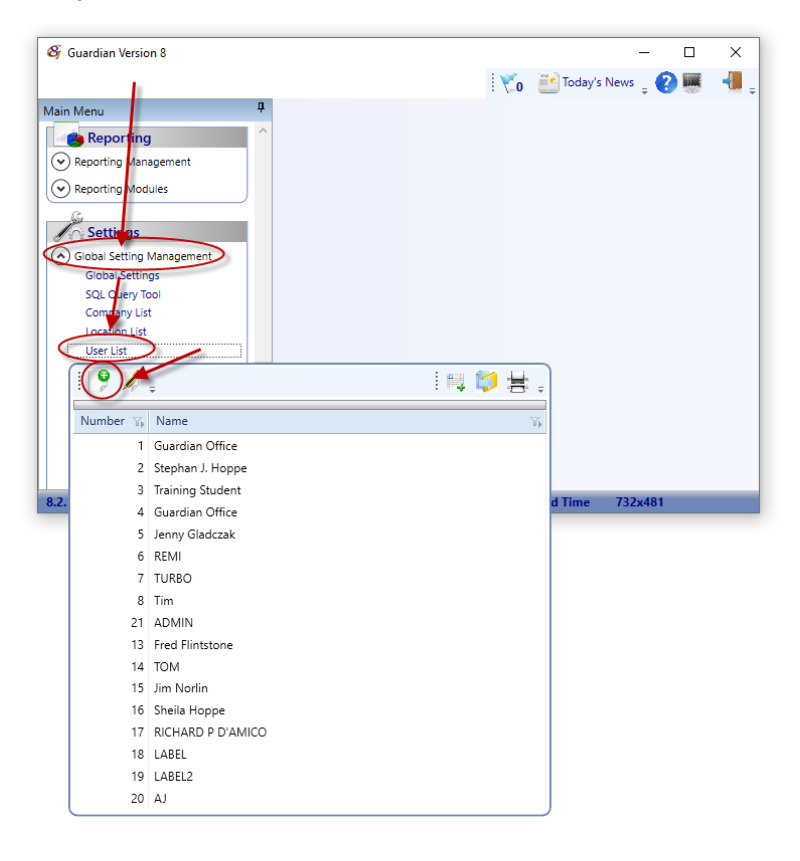

- 3. Enter the new user's full name
- 4. Under the Security expander, username and password, then click the Save button

| 🔗 Guardian Version 8                                                                                                    | X                                                                                                    | – 🗆 X                                          |
|----------------------------------------------------------------------------------------------------|----------------------------------------------------------------------------------------------------|------------------------------------------------|
| Main Menu<br>Keporting Modules<br>Settings<br>Global Setting Management<br>Global Settings<br>SQL Query Tool<br>Company List<br>Location List | New ×<br>User File<br>Set Users Add Selected User Count: 0 Copy V7 Security<br>© ©                                                | i votay's News ↓ 2 	 ■ 4 ↓                     |
| User List<br>Reports List<br>Tables Management<br>Switches List<br>Carrier List<br>Exchange Rate List<br>Spectrometer Import                  | Alerts     Security     User Name Peters     Password hehehed     Language Eng     A Copy Security Apply Changes to Child Records | lish (United States) 🕲 💌 🗆 Can Select Database |
| Mailing Labels<br>MES Menu List<br>Guardian Admin                                                                                             | Guardian Version 8                                                                                                    | None                                           |
| 8.2.1006.17 Guardian Admin GU                                                                                                    | JARD1 GUARDIAN 01 Central Standard Time 1035x529                                                                                  | The NUL Saveu Full ALCESS                      |

- 5. Click the + sign next to "Guardian Version 8" to expand the options
  - a. The different menu sections will appear
  - b. Click the + sign next to each menu item to expand its' options

| 😂 Guardian Version 8                                                                                                    |                                                                                                    |                                      | - 🗆          | ×                |
|----------------------------------------------------------------------------------------------------|----------------------------------------------------------------------------------------------------|--------------------------------------|--------------|------------------|
|                                                                                                    | V. 🗎                                                                                                    | Today's News                         | _ 🕜 🖷        | -                |
| Main Menu 🛛 🕮                                                                                                    | New X                                                                                                    |                                      |              | -                |
| General Ledger Management     General Ledger Management     Human Resource Management     Financial Statements     Reporting     Reporting     Reporting Management     Reporting Modules | Image: Second Second Secon |                                      | 2            |                  |
| Global Settings<br>Global Settings<br>SQL Query Tool<br>Company List<br>Location List<br>User List<br>Reports List                                                                        | User Name PeterG Password hehehe Language English (United States)           Image: A copy Security         Apply Changes to Child Records         Image: Copy Security         Apply Changes to Child Records         Image: Copy Security         Image: Copy Security         Apply Changes to Child Records         Image: Copy Security         Image: Copy Security                                                                                                    | ) 😒 🔽 🗆<br>None<br>None<br>None      | Can Select D | atal             |
| Tabies Management<br>Switches List<br>Carrier List<br>Exchange Rate List<br>Spectrometer Import<br>Mailing Labels<br>MES Menu List<br>Guardian Admin                                      | <ul> <li>Engineering) - 18 - Engineering</li> <li>Production) - 19 - Production</li> <li>OtherFunctions) - 22 - Corrective Action</li> <li>Financials) - 20 - Financials</li> <li>Reporting) - 936 - Reporting</li> <li>Settings) - 21 - Settings</li> </ul>                                                                                                    | None<br>None<br>None<br>None<br>None | ·<br>·<br>·  | -<br>-<br>-<br>- |
| Custom<br>Custom                                                                                                    | Save Completed                                                                                                    | None                                 | Ful          | Access           |

6. On the right side of the screen, the security level is indicated with a dropdown menu

- 7. To set Global Security...
  - a. Click on the "Guardian Version 8" line
  - b. Click on the dropdown list on the right side of the line
  - c. Select the Global Security..."None", "Full", or "Read"

| Ø                                                                | Guardian Version 8                                                                                                    | _ 🗆 🗙                      |
|------------------------------------------------------------------|----------------------------------------------------------------------------------------------------|----------------------------|
| Main Menu I                                                      | New × Expand menu items by Global Security is set at the top clicking the + sign                                                | i Today's News 🖕 🕐 🗰 📲 🖕   |
|                                                                  | Get Users Add Selected User aunt: 0                                                                                             |                            |
|                                                                  | User Name FRED Password yabadabdoo Language English (United States) &  Guardian Version 8 Gales                                 | None T                     |
| Account Receivable Management     Human Resource Management      | Salesperson Management     Customer Management     Sales Order Management     Sales Order Management     Sales Order Management | Full<br>Read               |
| Global Setting Management<br>Company List                        | Simpling - Receiving Management     Purchasing     Engineering                                                                  | None -                     |
| Location List<br>User List<br>Tables Management<br>Switches List | Production     Financials     Settings                                                                                          | None •<br>None •<br>None • |
| Carrier List<br>Reports List<br>Data Import                      | Custom Save Completed                                                                                                    | None                       |
| 8.0.3.4 Guardian Admin GUARD1                                    | WPCDEMO 01 Central Standard Time 1074x679                                                                                       |                            |

- 8. Security may be set Globally, by Menu/Module, or by Screen/Table
  - a. Menu / Module Security
    - i. Click on the Module you wish to set Security
    - ii. Click on the Security dropdown list
    - iii. Select the Security..."None", "Full", or "Read"
    - iv. NOTE: All items listed within the Module selected will inherit the rights of the parent when saved

| G   | uardian Version 8               |                                      | None 🔹 |
|-----|---------------------------------|--------------------------------------|--------|
|     | Sales                           |                                      | Full   |
|     | Salesperson Management          |                                      | None   |
|     | Customer Management             | Setting Security for all of Salesall | Full   |
|     | Sales Order Management          | items within Sales inherit the same  | Read   |
|     | Shipping - Receiving Management | Security level.                      | Full 🝷 |
| ÷   | Purchasing                      |                                      | None - |
| ÷   | Engineering                     |                                      | None - |
| ۰   | Production                      |                                      | None - |
| ۰   | Financials                      |                                      | None 👻 |
| ٠   | Settings                        |                                      | None - |
| ( + | Custom                          |                                      | None 🔻 |

- b. Individual Security
  - i. Click on the individual Screen / Table you wish to set Security
  - ii. Click on the Security dropdown list
  - iii. Select the Security..."None", "Full", or "Read"

| Guardian Version 8                                                                                                    | None 🔻 |
|----------------------------------------------------------------------------------------------------|--------|
| □ Sales                                                                                                    | Full 👻 |
| <ul> <li>Salesperson Management</li> </ul>                                                                                                    | Full - |
| Customer Management                                                                                                    | Full - |
| Customer File                                                                                                    | Full 🝷 |
| Customer Reports                                                                                                    | Full 🝷 |
| Adjust Customer Price                                                                                                    | Full 👻 |
| Flip Customer To Next Price                                                                                                    | Full 👻 |
| Replace Customer Reference                                                                                                    | Full 👻 |
| Tax Table                                                                                                    | Full - |
| Global Price Maintenance                                                                                                    | None   |
|                                                                                                    | Full   |
| B Shipping - Receiving Management     Shipping - Receiving Management     Shipping - Receivin | Read   |

- 9. When finished, Save the settings by clicking the Save button
- 10. Navigate to C:\GSSI7\Programs.
- 11. Double-click Admin.exe

| 🔒 l 🛃 📘 🚽                     | Programs            |                                                                                                    |                   |                                                                               | -                                              |             | ×  |
|-------------------------------|---------------------|----------------------------------------------------------------------------------------------------|-------------------|-------------------------------------------------------------------------------|------------------------------------------------|-------------|----|
| File Hom                      | e Share View        | 1                                                                                                    |                   |                                                                               |                                                | ^           | 0  |
| Navigation<br>pane •<br>Panes | Extra large icons   | Small icons<br>Small icons<br>The second second secon | Current<br>view • | <ul> <li>Item check I</li> <li>✓ File name es</li> <li>Hidden item</li> </ul> | tensions<br>Hide selecter<br>items<br>how/hide | d Options   |    |
| ← → • 1                       | • 🔄 « Local Disk (( | C:) ( GSSI7 > Programs                                                                                                    | >                 | ~ ∂                                                                           | Search Programs                                | ۶           | >  |
| 🗸 💻 This PC                   | ^                   | Name                                                                                                    | ^                 |                                                                               | Date modified                                  | Туре        | ^  |
| > 🧊 3D Obj                    | jects               | ScrapTickedot                                                                                                    |                   |                                                                               | 1/22/2013 3:43 PM                              | Microsoft V | Vc |
| > 📃 Deskto                    | ip di               | Admin.exe                                                                                                    |                   |                                                                               | 8/6/2007 8:47 AM                               | Application |    |
| > 🔮 Docun                     | nents               | Allocpbd.dll                                                                                                    |                   |                                                                               | 2/23/1999 11:33 PM                             | Application | e  |
| > 🕹 Downl                     | oads                | Allocpbd.rel                                                                                                    |                   |                                                                               | 1/15/2020 11:41 AM                             | REL File    |    |
| > h Music                     |                     | APCKComp.bmp                                                                                                    |                   |                                                                               | 7/7/2015 1:46 PM                               | BMP File    |    |
| > E Dicture                   |                     | APCKSIGN.BMP                                                                                                    |                   |                                                                               | 10/25/2018 9:15 AM                             | BMP File    |    |
| > Picture                     | ² //                | AxInterop.SIGPLUS                                                                                                    | SLib.dll          |                                                                               | 5/15/2007 2:40 PM                              | Application | e  |
| > Videos                      |                     | BLOGO.BMP                                                                                                    |                   |                                                                               | 7/7/2003 11:12 AM                              | BMP File    | ~  |
| Local I                       | Disk (C:)           | <                                                                                                    |                   |                                                                               |                                                | 3           | >  |
| 435 items                     |                     |                                                                                                    |                   |                                                                               |                                                | 8==         | -  |

12. Enter the User ID "GSSI" and Current Password (Do NOT enter a New Password)

| eQuate User Sign On        |        |
|----------------------------|--------|
| 2                          |        |
| dser Id                    |        |
| Current Password           | Help   |
| New Password (if changing) | ОК     |
|                            | Cancel |

13. Click the Add New button and enter the name of the new user account. Click OK

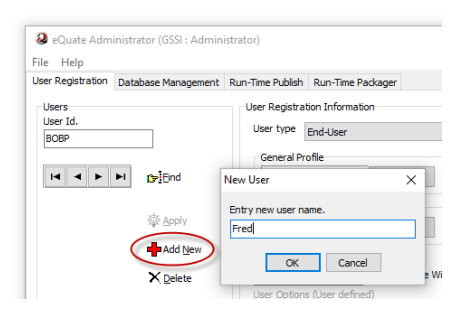

14. Select the Default General Profile and click OK

| e nep            |                     |                  |                       | Available Profil | es                       |
|------------------|---------------------|------------------|-----------------------|------------------|--------------------------|
| er Registration  | Database Management | Run-Time Publish | Run-Time Packager     | Profile Id.      | Profile Name             |
| Users            |                     | User Registra    | tion Information      | DEFAULT          | Guardian Default Profile |
| Jser Id.<br>FRED |                     | User type        | End-User              |                  |                          |
|                  |                     | General Pr       | ofile                 |                  |                          |
| H 4 F            | ► CraEnd            | (None)           | Select                | $\rightarrow$    |                          |
|                  | 🖗 Apply             | Default Sig      | n-On Script<br>Select |                  |                          |
|                  | Add New             | Current Pas      | sword                 |                  |                          |
|                  | × <u>D</u> elete    | User Ontion      | (liser defined)       | Jse W            |                          |
|                  | 🖌 Rename            |                  |                       |                  |                          |
|                  |                     | User or Prof     | ile Name              | - \              |                          |
|                  |                     | Comments         |                       |                  |                          |

- 15. Enter information as indicated below:
  - a. Verify User Type is End User
  - b. Enter the user's password
  - c. Fill in the User of Profile Name field with the user's full name
  - d. Click Apply
  - e. Close the eQuate Administrator window

When closing, the eQuate Administrator rewrites security files. This could take a few minutes. Be patient and allow the program to close naturally.

| He Help<br>User Registration | Database Management                                                                      | tun-Time Publish Run-Time Packager a. User Type = End-User                                                                                                    |                     |   |
|------------------------------|------------------------------------------------------------------------------------------|----------------------------------------------------------------------------------------------------|---------------------|---|
| Users<br>User Id.<br>FRED    | Crigned     Crigned     Crigned     Apply     Apdy     Add gew     X palete     Vigename | User Registration Information User type Ind-User General Profile DEFAULT Over Default Sign-On Script Default Network Station Name Default Sign-On Script Default Network Station Name Default Sign-On Script Default Network Station Name Current Password Due Windows User Lagon Name for Season Manager S Der Options (User defined) User Vindows User Lagon Name for Season Manager S Der Options (User defined) User Vindows User Lagon Name Comments Def Profile Name Comments D. Click Apply | ignOn<br>: full nam | e |
|                              |                                                                                          | e. close                                                                                                    |                     |   |

#### Modify a user

- 1. Log into Guardian as the administrator
- 2. Navigate to Main Menu > Settings > Global Setting Management > User List then select the User you wish to modify and click the change button (or double-click the user)

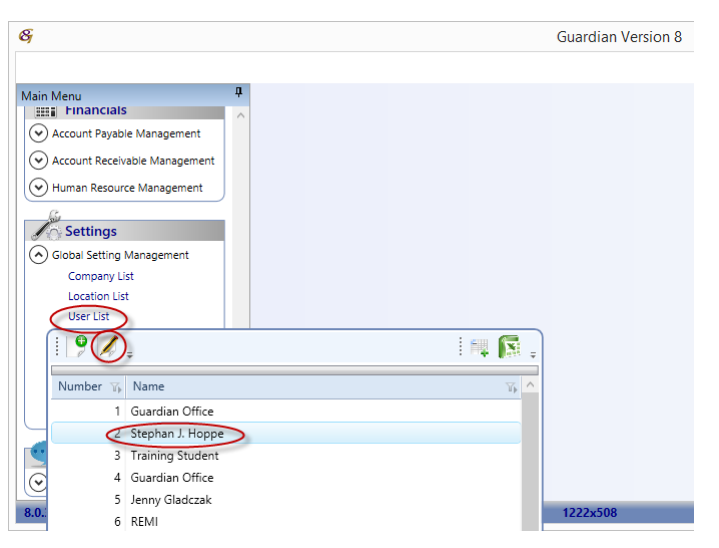

- 3. Click the + sign next to "Guardian Version 8" to expand the options
  - a. The different menu sections will appear
  - b. Click the + sign next to each menu item to expand its' options

| 8                                          |        |                                | Guardian Version 8 -                                    | . 🗆 🗙          |
|--------------------------------------------|--------|--------------------------------|---------------------------------------------------------|----------------|
|                                            |        |                                | Today's News 🔤 🕐                                        | 🖉 📲 _          |
| Main Menu                                  | џ      | New ×                          |                                                         | <del>~</del> × |
| Engineering                                | ^      | P X.                           | 0                                                       |                |
| Costing Management                         |        | Lloor Filo                     | Number 2                                                |                |
| <ul> <li>Engineering Management</li> </ul> |        | User File                      | Name Fred Flintstone                                    |                |
| Pattern-Die Management                     |        |                                |                                                         |                |
| Production                                 |        | Get Users Add Selected Us      | ser Count: 0                                            |                |
| Inventory Management                       |        | Lines Name FRED                | Reserved vahadabdoo                                     |                |
| Production Management                      |        |                                | Password yubuuuuuu Language Lingiish (omice states) 😵 🚺 |                |
| Financials                                 |        | Guardian Version 8             | None                                                    | •              |
| Account Payable Management                 |        | ± Sales                        | None                                                    | -              |
| Account Receivable Management              |        | Purchasing                     | None                                                    | -              |
| Human Resource Management                  |        | Engineering                    | None                                                    | -              |
|                                            |        | Production                     | None                                                    | -              |
| Settings                                   |        | <ul> <li>Financials</li> </ul> | None                                                    | -              |
| Global Setting Management                  |        | <ul> <li>Settings</li> </ul>   | None                                                    | -              |
| Company List                               |        | + Custom                       | None                                                    | -              |
| Location List                              |        |                                |                                                         |                |
| User List                                  |        |                                |                                                         |                |
| Tables Management                          | $\sim$ | Save Completed                 |                                                         | Full Access    |
| 8034 Guardian Admin GUA                    | ARD1   | WPCDEMO 01 Cent                | tral Standard Time 1047x596                             |                |

4. On the right side of the screen, the security level is indicated with a dropdown menu

- 5. To set Global Security...
  - a. Click on the "Guardian Version 8" line
  - b. Click on the dropdown list on the right side of the line
  - c. Select the Global Security..."None", "Full", or "Read"

| 8j                                                                                                    | Guardian Version 8                                                                                       | _ 🗆 🗙                                |
|----------------------------------------------------------------------------------------------------|----------------------------------------------------------------------------------------------------|--------------------------------------|
| Main Menu #                                                                                               | New × Expand menu items by Global Security is set the top "Guardian Version 8" I                         | at Today's News 👷 🖓 🗰 📲 🚬 × ×        |
| Costing Management       Engineering Management       Pattern-Die Management                              | User Fite Name Fred Flintstone Get Users Add Selected User Ann: 0                                        |                                      |
| Production       Inventory Management       Production Management                                         | User Name FRED Password yabadabdoo Language English (United States)                                      |                                      |
| Financials     Account Payable Management     Account Receivable Management     Human Resource Management | Guydian Version 8     Sales     B Salesperson Management     Customer Management     Customer Management | None  Full Read                      |
| Settings<br>Giobal Setting Management<br>Company List<br>Location List                                    | Shipping - Receiving Management     Purchasing     Engineering     Production                            | None -<br>None -<br>None -<br>None - |
| User List<br>Tables Management<br>Switches List<br>Carrier List<br>Reports List                           | <ul> <li>B Financials</li> <li>B Settings</li> <li>Custom</li> </ul>                                     | None •<br>None •<br>None •           |
| Data Import                                                                                               | Save Completed                                                                                           | Full Access                          |
| 8.0.3.4 Guardian Admin GUARD1                                                                             | WPCDEMO 01 Central Standard Time 1074x679                                                                |                                      |

- 6. Security can be set Globally, by Menu/Module, or by Screen/Table
  - a. Menu / Module Security
    - i. Click on the Module you wish to set Security
    - ii. Click on the Security dropdown list
    - iii. Select the Security..."None", "Full", or "Read"
    - iv. NOTE: All items listed within the Module selected will inherit the rights of the parent when saved

| ∃ Guardian Version 8            |                                      | None |  |
|---------------------------------|--------------------------------------|------|--|
| 🖂 Sales                         |                                      | Full |  |
| Salesperson Management          |                                      | None |  |
| Customer Management             | Setting Security for all of Salesall | Full |  |
| Sales Order Management          | items within Sales inherit the same  | Read |  |
| Shipping - Receiving Management | security level.                      | Full |  |
| Purchasing                      |                                      | None |  |
| Engineering                     |                                      | None |  |
| Production                      |                                      | None |  |
| ⊕ Financials                    |                                      | None |  |
|                                 |                                      | None |  |
|                                 |                                      | None |  |

KB2024-200130

- b. Individual Security
  - i. Click on the individual Screen / Table you wish to set Security
  - ii. Click on the Security dropdown list
  - iii. Select the Security..."None", "Full", or "Read"

| Ξ | ∃ Guardian Version 8 |                                 | None 🔻 |
|---|----------------------|---------------------------------|--------|
|   | ∃ Sales              |                                 | Full 👻 |
|   | ٠                    | Salesperson Management          | Full 🝷 |
|   | -                    | Customer Management             | Full 👻 |
|   |                      | Customer File                   | Full 👻 |
|   |                      | Customer Reports                | Full 👻 |
|   |                      | Adjust Customer Price           | Full 👻 |
|   |                      | Flip Customer To Next Price     | Full 👻 |
|   |                      | Replace Customer Reference      | Full 👻 |
|   |                      | Tax Table                       | Full   |
|   |                      | Global Price Maintenance        | None   |
|   | ÷                    | Sales Order Management          | Full   |
|   | Đ                    | Shipping - Receiving Management | Read   |
|   |                      |                                 |        |

7. When finished, Save the settings by clicking on the Save button